## ctf练习之wireshark

## 原创

黎明的影 ● 于 2020-07-22 10:42:44 发布 ● 1517 ☆ 收藏 4 分类专栏: ctf 文章标签: 安全 版权声明:本文为博主原创文章,遵循 CC 4.0 BY-SA 版权协议,转载请附上原文出处链接和本声明。 本文链接: https://blog.csdn.net/SDM\_JH/article/details/107507053 版权

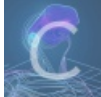

ctf 专栏收录该内容

15 篇文章 1 订阅 订阅专栏

1.用wireshark打开题目所给的pcap文件,在19号SMB数据包中发现password,在16号数据包中发现Encryption Key。

| Reserved: 00                                                       | - |
|--------------------------------------------------------------------|---|
| Andxoffset: 292                                                    |   |
| Max Buffer: 4356                                                   |   |
| Max Mpx Count: 2                                                   |   |
| VC Number: 0                                                       |   |
| Session Key: 0x00000000 "                                          |   |
| ANSI Password Length: 24                                           |   |
| Unicode Password Length: 24                                        |   |
| Reserved: 00000000                                                 |   |
| Capabilities: 0x000000d4                                           |   |
| Byte Count (BCC): 231                                              |   |
| ANSI Password: 9e94258a03356914b15929fa1d2e290fab9c8f9f01999448    |   |
| Unicode Password: 013f3cb06ba848f98a6ae6cb4a76477c5ba4e45cda73b475 |   |
| Account: syclover                                                  |   |
| Primary Domain: ROOT-53DD5427BC                                    |   |
| Native 05: Windows Server 2003 3790 Service Pack 2                 |   |
|                                                                    | • |

Dialect Index: 5: NT LM 0.12 Security Mode: 0x03 Max Mpx Count: 2 Max VCs: 1 Max Buffer Size: 4356 Max Raw Buffer: 65536 Session Key: 0x00000000 Server Time Tone: 0 min from UTC Key Length: 8 Key Length: Byte Count (BCC): 12 Encryption Key: 1122334455667788 Primary Domain: Server:

2.下载彩虹表,使用John the Ripple工具破解密码(Linux环境)。构造一个John格式的hash文件命 名为password.txt。

user::domain:3cf21b4522e336b068e66e034dcc1397eea57a35b9602dca:987170962556e 6cafea2a2f67dc1507960f7cbc4c566143e:1122334455667788 3.执行如下命令: netntlm.pl --seed "NETLMIS" --file password.txt 两次即可在john工具的目录下 找到john.pot文件,打开即可看到密码。

\$RETLM\$1122334455667788\$ 9e94258a03356914b15929fa1d 2e290fab9c8f9f01999448:NETL MIS666 \$NETNTLM\$1122334 455667788\$013f3cb06ba848f9 8a6ae6cb4a76477c5ba4e45cda 73b475:NetLMis666